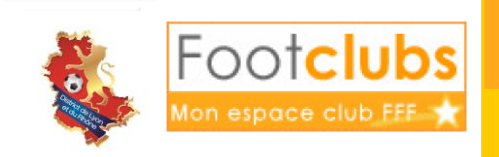

## ENGAGER SES EQUIPES DE FOOT D'ANIMATION DANS SON GROUPEMENT

- Le District n'effectuera AUCUN pré-engagement pour les équipes des catégories U7 à U13. Pour les équipes de Foot d'Animation, dont les compétitions sont gérées par les groupements, il faudra créer un engagement pour chaque équipe.
- Pour créer un engagement d'une équipe, il faut aller dans le menu « Compétition/Engagement », et cliquer sur le bouton Engager une équipe •
- Saisir un nouvel engagement : Pour cela, il faut :
  - Cliquer sur le **bouton « engager une équipe »**.

Engager une équipe 🖲

 Il apparait alors la liste des compétitions dans lesquelles vous avez la possibilité de vous engager.

| Centre              | e de gestion DISTRICT DU RHONE 🔻 🔲 Tous       |                               |                   |                    |  |  |
|---------------------|-----------------------------------------------|-------------------------------|-------------------|--------------------|--|--|
|                     | Compétition / Phase                           | Catégorie                     | Date limite       | Montant engagement |  |  |
| V                   | Seniors 4eme Division / Phase 1               | Libre / Senior                | Début compétition |                    |  |  |
|                     | Veterans / Phase 1                            | Libre / Senior                | Début compétition |                    |  |  |
|                     | U19 2eme Division / Phase 1                   | Libre / U19 - U18             | Début compétition |                    |  |  |
|                     | U17 3eme Division / Phase 1                   | Libre / U17 - U16             | Début compétition |                    |  |  |
|                     | U15 3eme Division / Phase 1                   | Libre / U15 - U14             | Début compétition |                    |  |  |
|                     | U13 Brevenne / Phase 1 📉                      | Libre / U13 - U12             | Début compétition |                    |  |  |
|                     | U11 Brevenne / Phase 1 💌                      | Libre / Football d'animation  | Début compétition |                    |  |  |
|                     | U9 Brevenne / Phase 1                         | Libre / Football d'animation  | Début compétition |                    |  |  |
|                     | U7 Brevenne / Phase 1                         | Libre / Football d'animation  | Début compétition |                    |  |  |
|                     | Feminines Seniors A 7 / Phase 1               | Libre / Senior F              | Début compétition |                    |  |  |
|                     | Feminines Seniors A 11 / Phase 1              | Libre / Senior F              | Début compétition |                    |  |  |
|                     | Feminines U18 1ere Phase / Fem U18 1ere Phase | Libre / U18 F - U17 F - U16 F | Début compétition |                    |  |  |
|                     | Championnat Futsal / Phase 1                  | Futsal / Senior               | Début compétition |                    |  |  |
|                     | Coupe Du Rhone Senior / Coupe Rhone Senior    | Libre / Senior                | Début compétition |                    |  |  |
|                     | Coupe Du Rhone U19 / Coupe Rhone U19          | Libre / U19 - U18             | Début compétition |                    |  |  |
|                     | Coupe Du Rhone U17 / Coupe Rhone U17          | Libre / U17 - U16             | Début compétition |                    |  |  |
|                     | Coupe Du Rhone U15 / Coupe Rhone U15          | Libre / U15 - U14             | Début compétition |                    |  |  |
|                     | Foot Loisirs A 11 / Phase 1                   | Foot Loisir / Foot loisir     | Début compétition |                    |  |  |
|                     | Foot Loisir A 7 / Phase 1                     | Loisir / Foot loisir          | Début compétition |                    |  |  |
| Abandonner  Suivant |                                               |                               |                   |                    |  |  |

Dans cette liste apparaitra toutes les compétitions du Foot d'Animation (U7 à U13) avec dans l'intitulé le nom du Groupement. Il faudra bien choisir la compétition avec comme intitulé la **catégorie** et le **groupement** dont vous dépendez. Soyez attentif à ne pas vous engager dans un groupement qui n'est pas le votre !

Il faut ensuite **cocher la compétition** souhaitée et cliquer sur

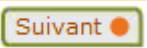

U11 Brevenne / Phase 1

 Il faut choisir l'équipe qui s'inscrit dans la compétition en respectant bien le numéro de l'équipe. Quand vous créez une nouvelle équipe il faut choisir dans la liste déroulante « nouvelle équipe » puis saisir le numéro de l'équipe correspondant.

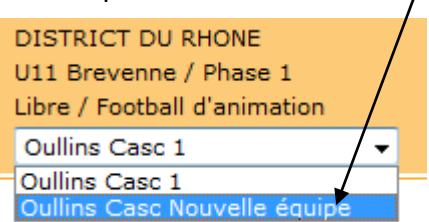

Lorsque vous engagez vos équipes de Foot d'Animation, il faut bien être **attentif au numéro de l'équipe**. Si vous avez 3 équipes dans une catégorie, il faudra alors créer trois engagements, un pour chaque équipe en notant bien un numéro d'équipe différent à chaque fois : Equipe 1, Equipe 2 et Equipe 3.

Il faut bien créer autant d'engagements que d'équipes.

Ensuite il faut choisir le terrain dans la liste déroulante. ETADE MUNICIPAL - MERLO Nº 2 à OULLINS - Si le terrain n'est pas proposé, il y a la possibilité de le rechercher en indiquant le nom ou la ville du terrain. En cliquant, Suivant 
 une liste des terrains correspondant aux critères saisis apparait. Il faut alors choisir le terrain souhaité.

| <b>▲</b> Terrain             | Localité | Classement terrain |  |
|------------------------------|----------|--------------------|--|
| GYMNASE HERZOG               | OULLINS  |                    |  |
| STADE DE LA CLAVELIERE       | OULLINS  |                    |  |
| STADE MERLO Nº 1             | OULLINS  | Niveau 3           |  |
| STADE MUNICIPAL - MERLO Nº 2 | OULLINS  | Niveau 5 S         |  |
| STADE MUNICIPAL - MERLO Nº 3 | OULLINS  | Niveau 5 S         |  |
|                              |          |                    |  |

• Enfin il y a la possibilité de saisir les désidératas comme indiqué dans la fiche « saisir ses désidératas », puis valider pour que l'engagement soit enregistré.

L'engagement apparaitra alors dans la liste des engagements.

Pour conclure, il faut dans la liste des compétitions **une ligne pour chaque équipe** engagée en groupement. Sinon il faut refaire un engagement pour les équipes qui n'apparaissent pas dans la liste.

C'est le District qui autorise la saisie des demandes d'engagements sur une compétition. Une demande doit être considérée comme un « pré engagement » qui ne deviendra un engagement qu'après avoir été confirmé par le District.

Si vous rencontrez des problèmes lors de vos engagements, n'hésitez pas à contacter **Erika** GIMENEZ au 04 72 76 01 19.